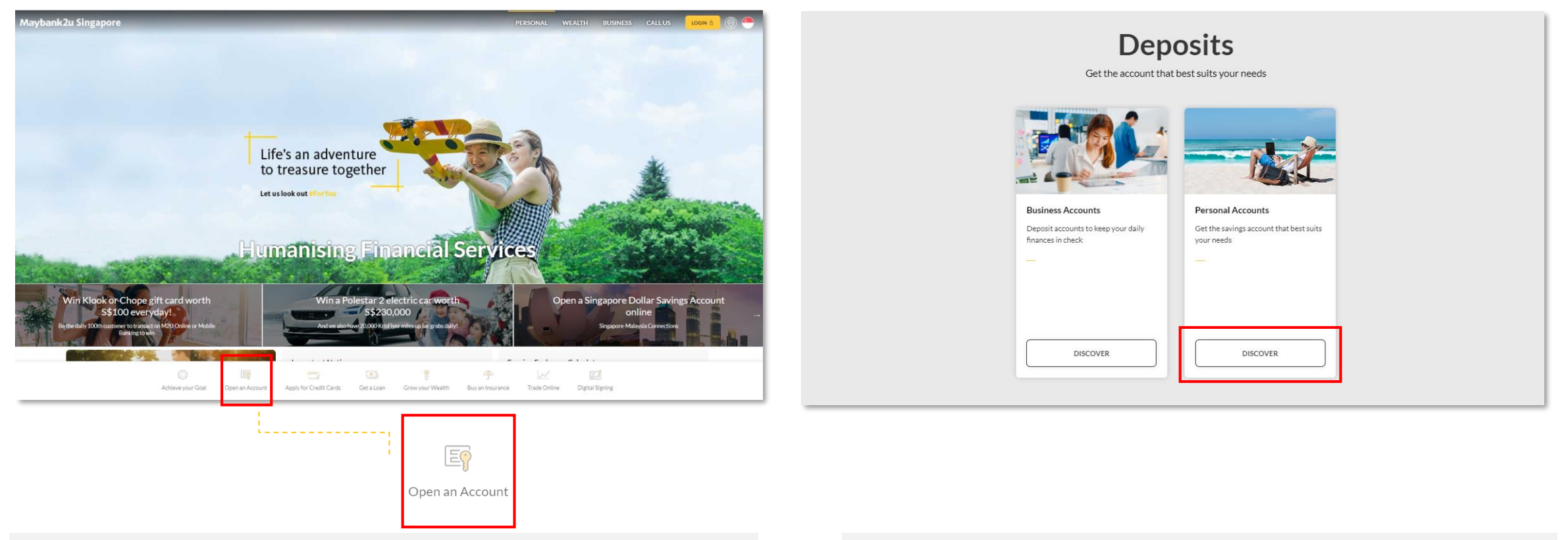

Visit Maybank2u SG website (<u>www.maybank2u.com.sg</u>) and select Open an Account.

Select Discover under Personal Accounts.

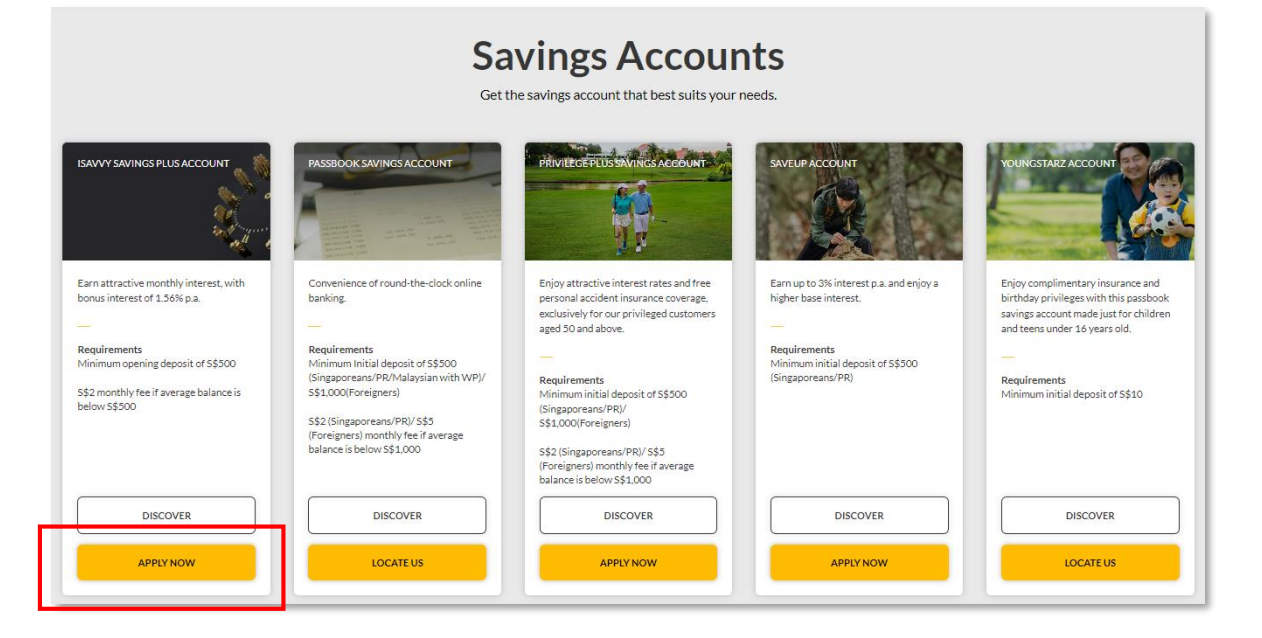

Browse through the Savings Accounts available and click **Apply Now** when you are ready.

| Maybank     Apply for Sav                                         | /eUp Account                                             |
|-------------------------------------------------------------------|----------------------------------------------------------|
| <text><text><text><text><text></text></text></text></text></text> | <text><text></text></text>                               |
| For foreigners, please visit a<br>Make an appointment wi          | ny Maybank branch to apply.<br>Ith your preferred Branch |

Step 1: Click on Retrieve Myinfo with Singpass to get started.

#### Beware of phishing calls, SMSes, emails and websites 🔨

We are aware of scammers impersonating Singpass Helpdesk officers and requesting users for their personal details on phone calls. Singpass Helpdesk officers will never call to ask for your password and 2FA details. If you are in doubt, please call the official Singpass hotline at 63353533 to verify.

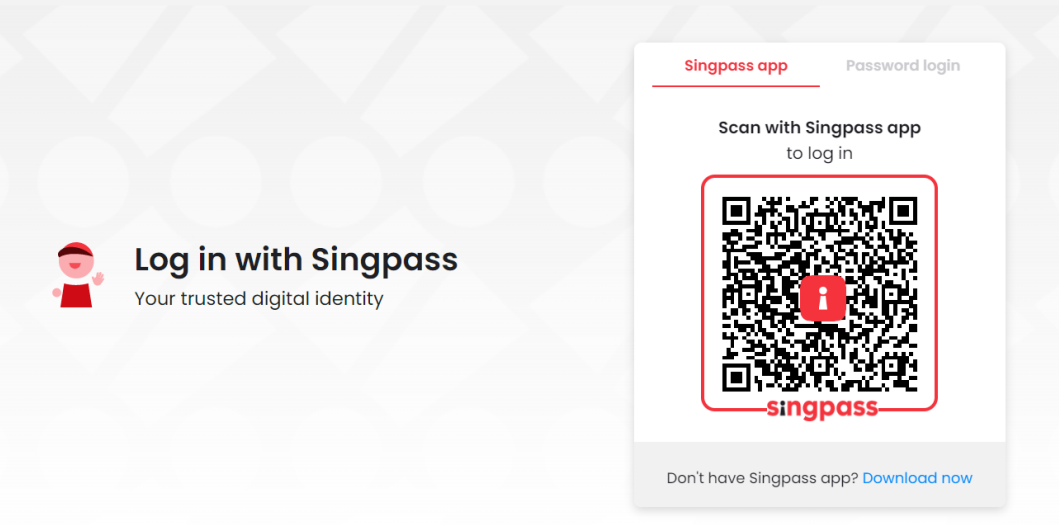

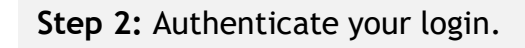

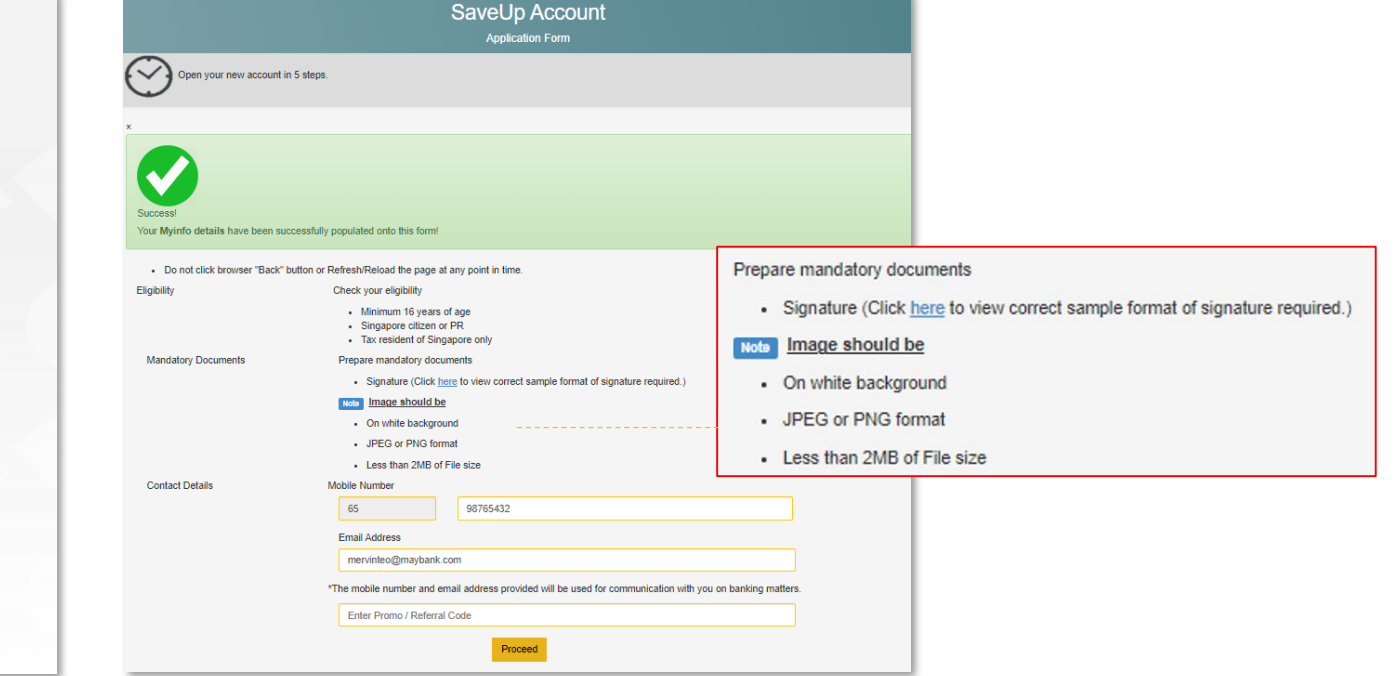

**Step 3a:** You will be redirected to the screen above with your information populated.

This is a good time to check if you have an image of your signature ready for uploading.

If you are applying using a mobile device, uploading of signature image is not required.

|                                                                     | SaveUp Account                                             |                   | Employment                      |             |                                    |            |                                 |
|---------------------------------------------------------------------|------------------------------------------------------------|-------------------|---------------------------------|-------------|------------------------------------|------------|---------------------------------|
|                                                                     | Application Form                                           |                   | Are you self-employed?          | Name of Emp | ployer                             | Occupation |                                 |
| Step 2 of 5: Personal Details                                       |                                                            |                   | No O Yes                        |             |                                    | -Please s  | elect- 🗸                        |
| Do not click browser "Back" button or Refresh/F<br>Personal Details | Reload the page at any point in time.                      |                   | Additional Information          |             |                                    |            |                                 |
| Title                                                               | Full Name (as in NRIC)                                     | Hanyu Pinyin      | Purpose of Account Opening      |             | Source of Funds                    |            | Jurisdiction of Source of Funds |
| Mr 💙                                                                | TEO MERVIN                                                 |                   | -Please select-                 | ~           | -Please select-                    | ~          | -Please select-                 |
| Alias                                                               | Alias Hanyu Pinyin                                         | Married Name      | Means of Transfer               |             |                                    |            |                                 |
| NRIC No.                                                            | Date of Birth                                              | Gender            | -Please select-                 | ~           |                                    |            |                                 |
|                                                                     |                                                            | Maie              |                                 |             |                                    |            |                                 |
| Marital Status                                                      | Country of Birth                                           | Citizenship       | Expected Transaction Activities |             |                                    |            |                                 |
| Married 🗸                                                           | Singapore                                                  | Singapore Citizen | Deposit per month               |             |                                    |            |                                 |
| Nationality                                                         | Race                                                       |                   | Anticipated No. of Transactions |             | Anticipated Amount in S\$'000      |            |                                 |
| Singapore                                                           | Chinese                                                    |                   |                                 |             |                                    |            |                                 |
| Contacts                                                            |                                                            |                   | Withdrawal per month            |             |                                    |            |                                 |
| Residential Address                                                 |                                                            |                   | Anticipated No. of Transactions |             | Anticipated Amount in S\$'000      |            |                                 |
|                                                                     |                                                            |                   |                                 |             |                                    |            |                                 |
|                                                                     | Building Name                                              | Singapore         |                                 |             |                                    |            |                                 |
| Mobile Number                                                       | Email Address                                              |                   | Source of Wealth                |             | Estimated Annual Income in S\$'000 |            | For Retirees                    |
| 65 98765432                                                         | mervinteo@maybank.com                                      |                   | -Please select-                 | ~           |                                    |            | NA                              |
| Note The mobile number and email address provided w                 | ill be used for communication with you on banking matters. |                   |                                 |             |                                    |            | (Last Held Employment Details)  |

#### Step 3b: Fill up your Personal Details

Kindly be reminded not to click on the 'Back' button on your browser or Refresh/Reload the page at any point in time.

|                                                                                                    | Marketing Communications                                                                                                    |  |  |  |  |  |
|----------------------------------------------------------------------------------------------------|----------------------------------------------------------------------------------------------------|--|--|--|--|--|
| Preferred Branch                                                                                                    | I/We consent <sup>1</sup> to Maybank contacting me/us about products and services by                                                                                                    |  |  |  |  |  |
| Please select a servicing branch         Mybank@ChoaChuKang         Concurt Services         Account Services will be issued to you:         Online banking access         Scurity token         SMS OTP         Maybank Platinum Debit Card         Name to be printed on card:         bothye         Maybank Platinum Debit Card and Security Token will be sent by postal mail to your registered mailing address on this application.         For self-collect in person at branch, please select:         Self-collect at any Maybank branch         Insplank Customers with existing Online Banking access will not receive a new Access ID & PIN. Likewise, the existing Security Token will remain vald.         2. For existing Maybank Platinum Debit Card or Premier Weath Platinum Debit Card holders, you will receive another Maybank Platinum Debit Card which is linked to the new | Post       Email       SMS/other messaging services       Phone Call         Notes       We provide a provide and the co-Brand Partner (as may be relevant, depending on the nature of the product which IWe have applied for), as well as authorised services providers, for the purposes of contacting me/us about your and/or their products and services, benefits, promotions and rewards, via the modes selected above and using my/our consents which Maybank may have in its records from time to time (including where applicable my Singapore telephone number(s).         We confirm and agree that my/our consents granted herein do not supersede or replace any other consents which may have previously provided to Maybank in respect of my blank will NOT be treated as a withdrawal of any other consent(s) that I/we may have previously provided to Maybank.         Important Notes:       Important Notes:         • We understand that if I/we do not wish for the Bank to collect, use or disclose my/our personal data for such Promotional Purposes, I/we may withdraw my/our consent any time via forms available through the internet Banking (16) portal or from the Bank's branches.         • We further understand that if I/we do not wish for third parties (such as the Bank's business partners or marketing partners) to collect, use or disclose my personal data for such Promotional Purposes.         • Declarations:       In hereby declare that I am neither a United States (U.S.) Citizen nor hold a U.S. Permanent Resident Green Card nor am I a U.S. resident and agree to the FATCA declarat is an a Tax resident of other countries, please proceed to our Branch for account opening. |  |  |  |  |  |
| 3. If you have selected to collect the Maybank Platinum Debit Card/Security Token at a branch, the request will be invalidated if the items are not collected after 2 weeks.                                                                                                    | Yes, I am the beneficial owner of the account to be opened under this application. I confirm I have read, understood and agree to the Terms and Conditions.                                                                                                    |  |  |  |  |  |

**Step 3c:** Select a servicing branch from the drop down and fill in the name to be printed on card.

If you are applying at a branch and wish to collect your card, or if you are applying at home and wish to collect your card at any Maybank branches, select the self-collect option.

Step 3d: Read through and agree to the Declarations and Terms & Conditions.

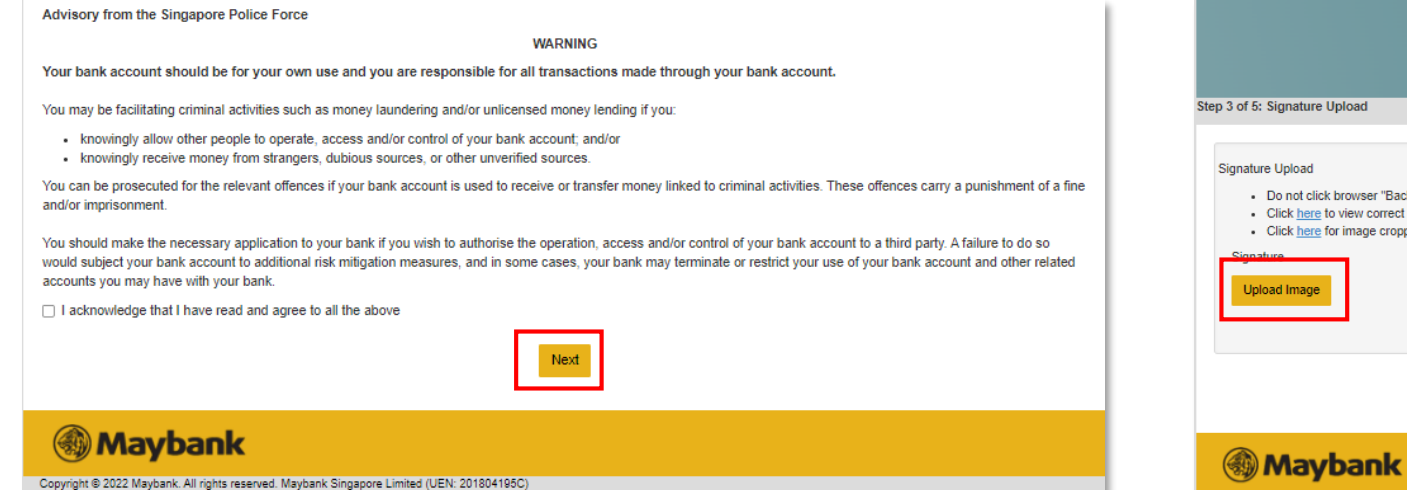

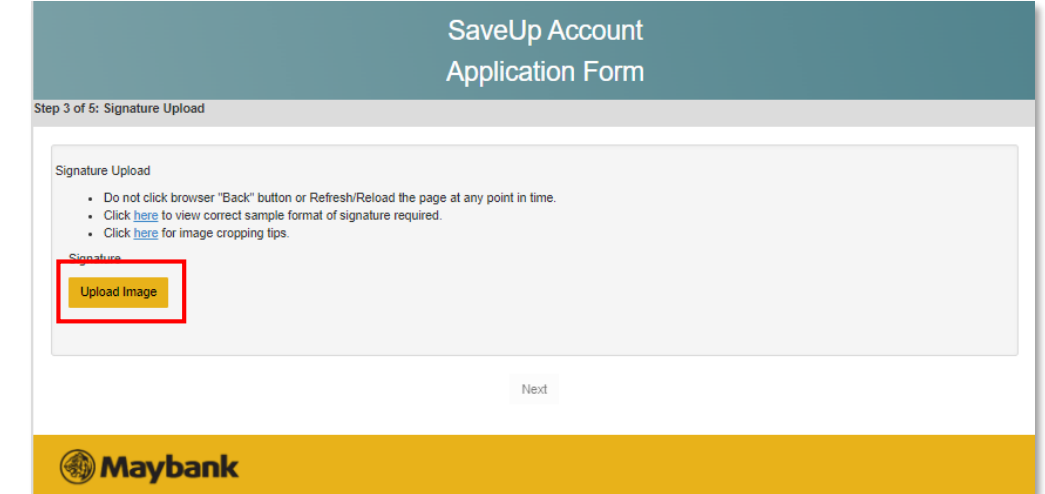

#### Step 3e: Provide your consent and click Next.

**Step 4:** Upload an image of your signature based on the required format. Follow instructions on screen to view a sample for reference.

If you are applying using a mobile phone, you will be prompted to draw your signature on the phone directly.

You may be facilitating criminal activities such as money laundering and/or unlicensed money lending if you:

- · knowingly allow other people to operate, access and/or control of your bank account; and/or
- · knowingly receive money from strangers, dubious sources, or other unverified sources.

You can be prosecuted for the relevant offences if your bank account is used to receive or transfer money linked to criminal activities. These offences carry a punishment of a fine and/or imprisonment.

You should make the necessary application to your bank if you wish to authorise the operation, access and/or control of your bank account to a third party. A failure to do so would subject your bank account to additional risk mitigation measures, and in some cases, your bank may terminate or restrict your use of your bank account and other related accounts you may have with your bank.

C I acknowledge that I have read and agree to all the above.

#### Deposit Insurance Scheme

Singapore dollar deposits of non-bank depositors are insured by the Singapore Deposit Insurance Corporation, for up to \$\$75,000 in aggregate per depositor per Scheme member by law. Monies and deposits denominated in Singapore dollars under the CPF Investment Scheme and CPF Retirement Sum Scheme are aggregated and separately insured up to \$\$75,000 for each depositor per Scheme member. Foreign currency deposits, dual currency investments, structured deposits and other investment products are not insured.

#### Mobile Number Verification

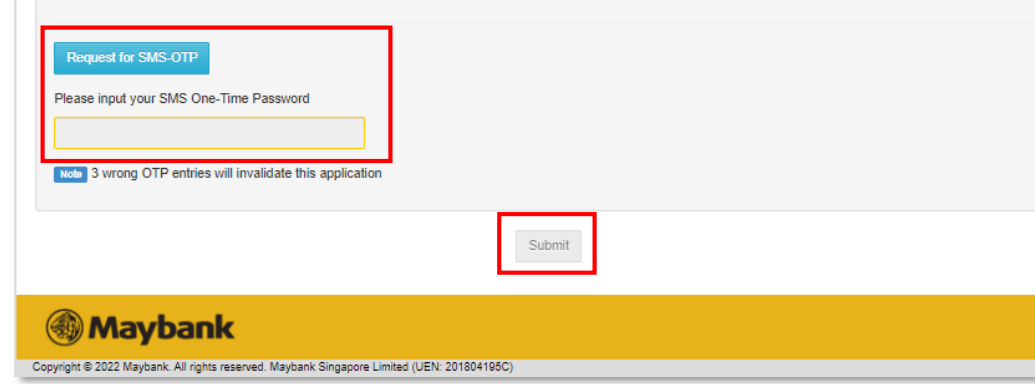

Step 5: Request and key in SMS OTP, and click Submit.

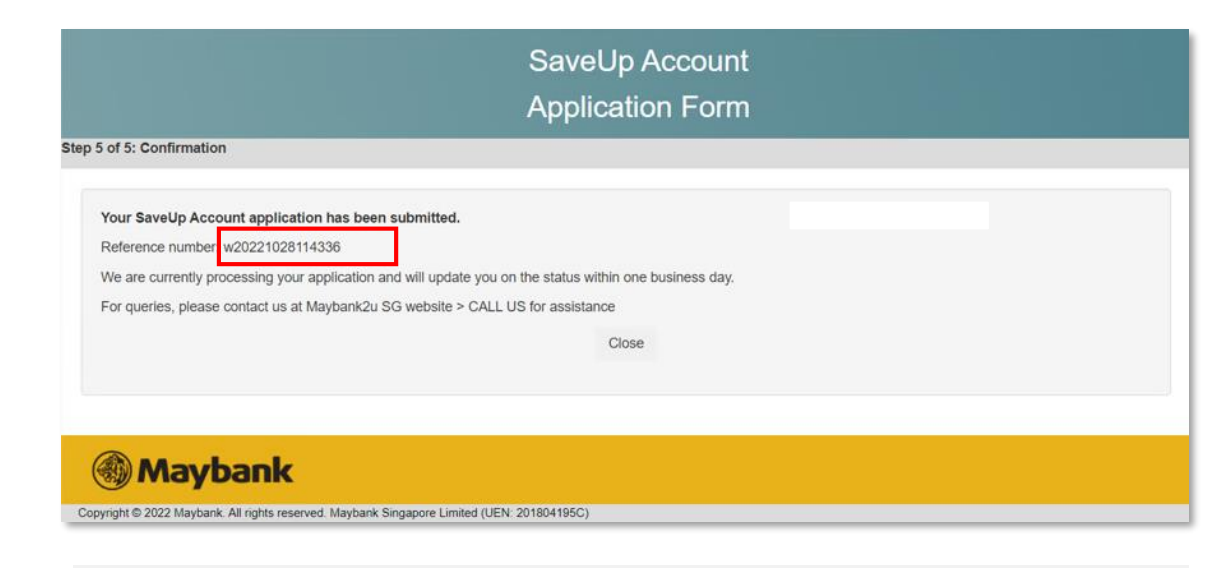

Your application has been completed!

Keep a record of the reference number and we will update you on the status of your application within one business day.